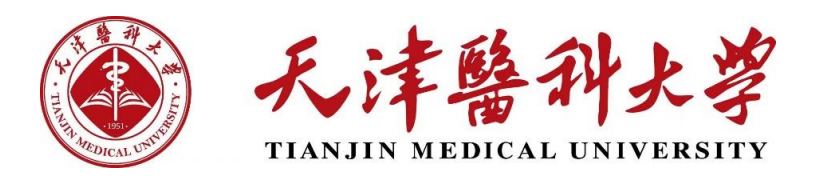

## 研究生管理系统移动端学生操作指南

## 一、注册流程

如您尚未注册企业微信账号,请按照以下流程完成注册。

【不用下载企业微信,在微信即可完成账号注册流程】

如您已注册企业微信账号并关注天津医科大学企业号,请直接从【微信-通讯录-我的企业-天津医科大学】进入。

1.使用微信【扫一扫】, 扫描以下二维码, 进入天津医科大学 <用户注册 及认证> 页面。

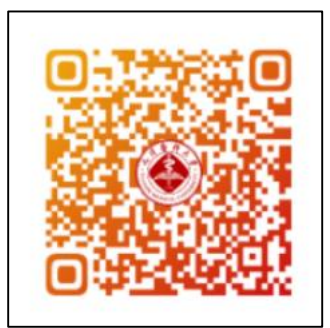

2.二维码识别后,进入<统一身份系统登录验证>页面,师生分别使用天 津医科大学门户账号密码进行登录验证。其中,教职工须填写「工号」登录, 新生须按页面提示的指定日期注册认证,在校生填写学号可以正常注册认证。

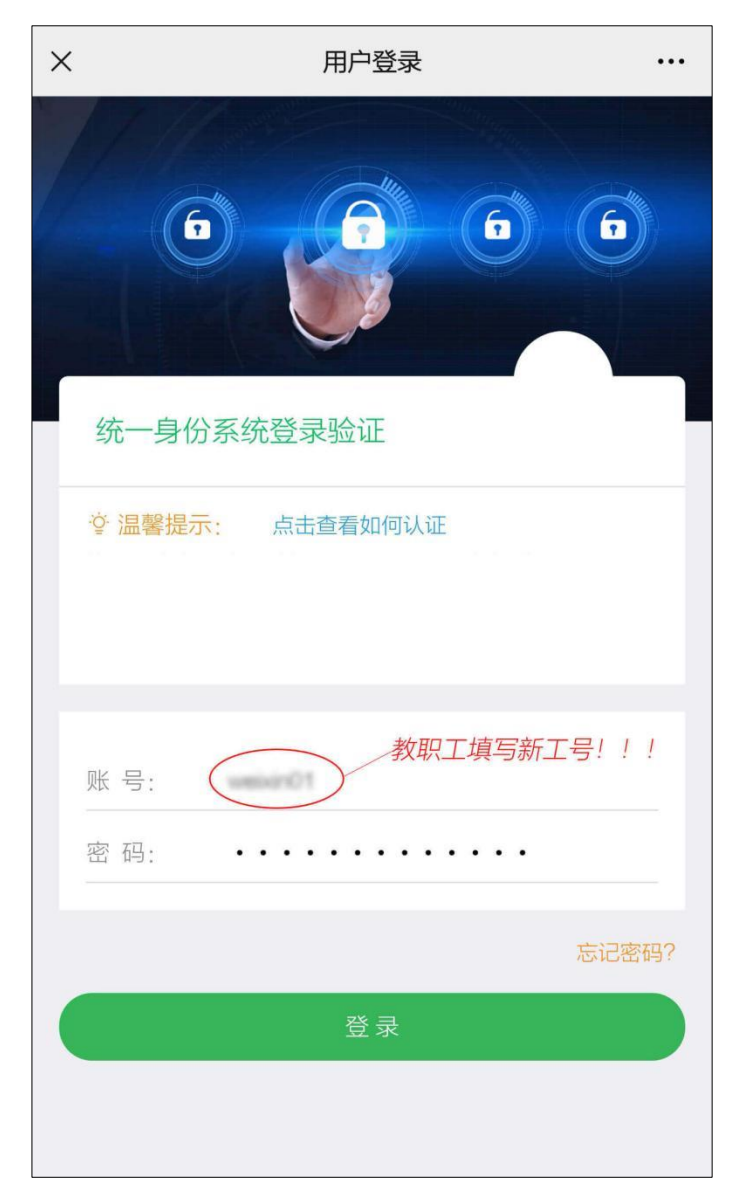

3.登录验证成功后,进入<实名认证>页面,填写真实姓名及证件号后 6 位数字,并提交认证。若证件号(身份证或护照号)末尾为字母(非数字)时,填 写字母前的 6 位数字。【注册前请先确认账号是否正确,教职工使用工号认证; 学生使用学号认证。账号核对无误,请如实填写个人信息;账号如有误,请返 回重新登录。】

| <       | 实名认证与激活        |  |  |
|---------|----------------|--|--|
| 6       |                |  |  |
| 实名认证    | 实名认证           |  |  |
| ☺ 温馨提示: | 空 温馨提示:        |  |  |
| 账 号:    | weban01        |  |  |
| 姓 名:    | 请填写姓名          |  |  |
| 证件号:    | 请填写身份证后六位      |  |  |
|         |                |  |  |
|         |                |  |  |
| 若       | 账号有误,请返回<重新登录> |  |  |

4.实名认证通过后,进入<激活企业微信>页面,填写手机号,并按图提 示填写校验码。其中,手机号必须填写本人微信绑定的手机号,否则无法完成 微信与企业微信互通。

注:暂不支持未绑定微信手机号的用户激活。

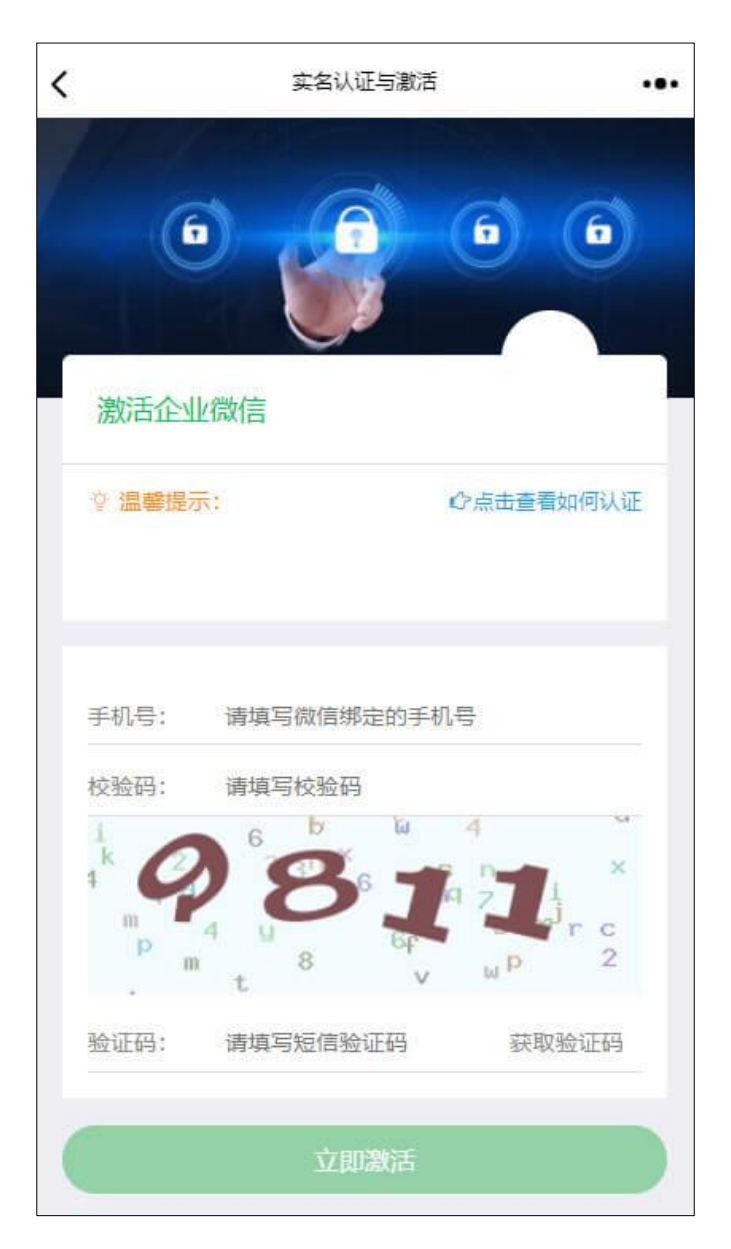

校验码正确填写后,点击<获取验证码>,提示<发送成功>,可继续下一步。输入短信验证码后,点击<立即激活>。

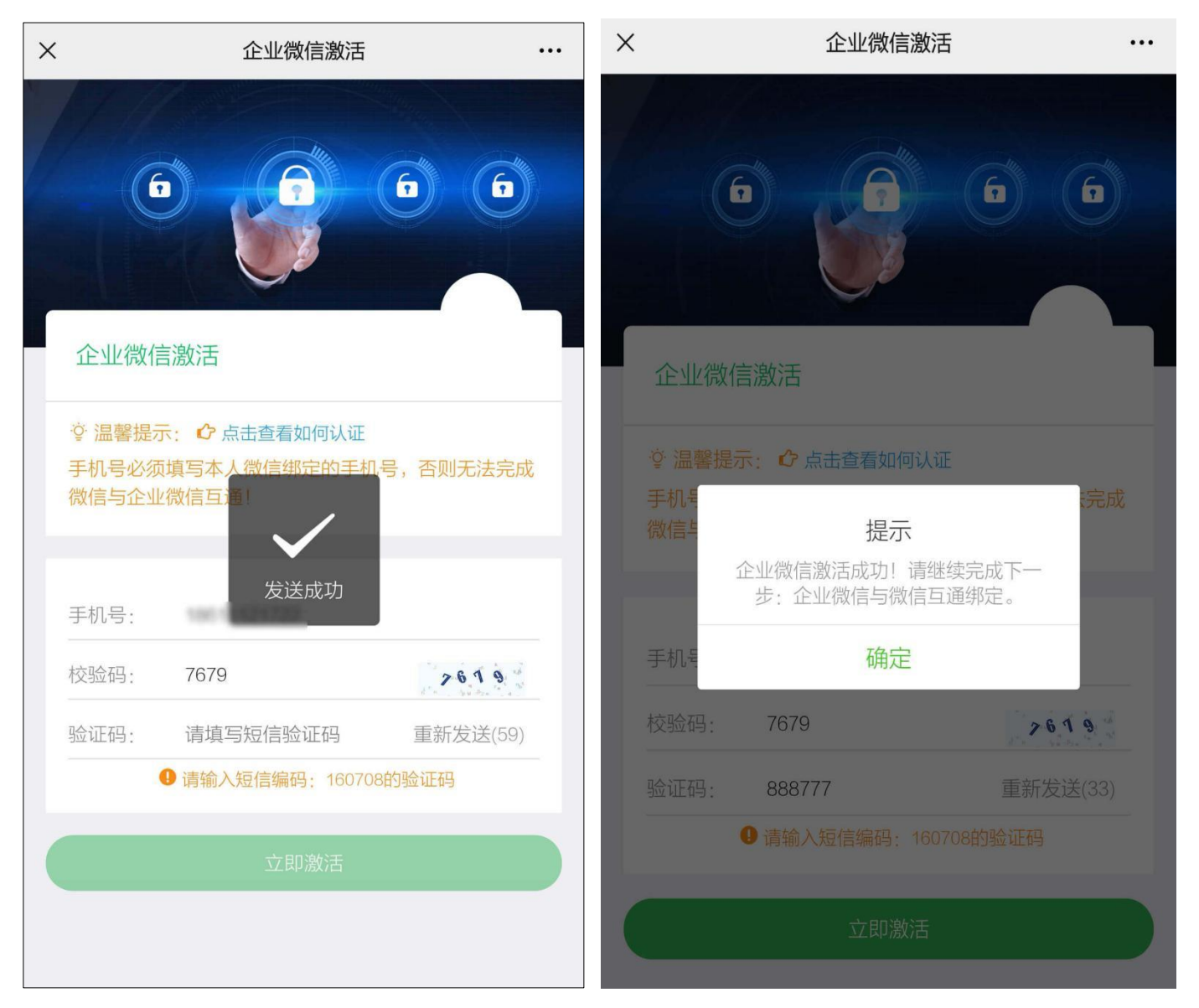

5.激活成功后,请继续按提示完成企业微信与微信互通绑定操作。在<绑 定微信>页面,扫描下面二维码,进入并关注「天津医科大学」微信企业号。 关注成功后,即可在微信中使用各项服务。下次可以从微信->通讯录->我的 企业和企业联系人中找到「天津医科大学」,直接进入并使用。【若已关注,可 点击<进入企业>直接使用<天津医科大学>的各项服务。】

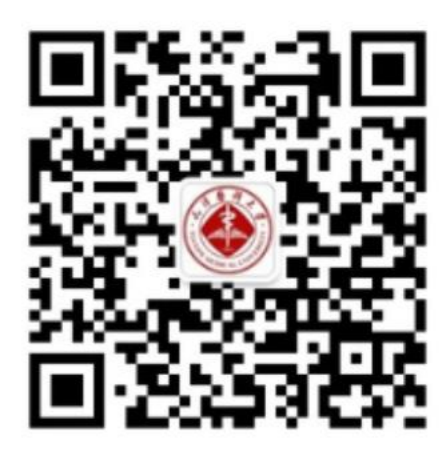

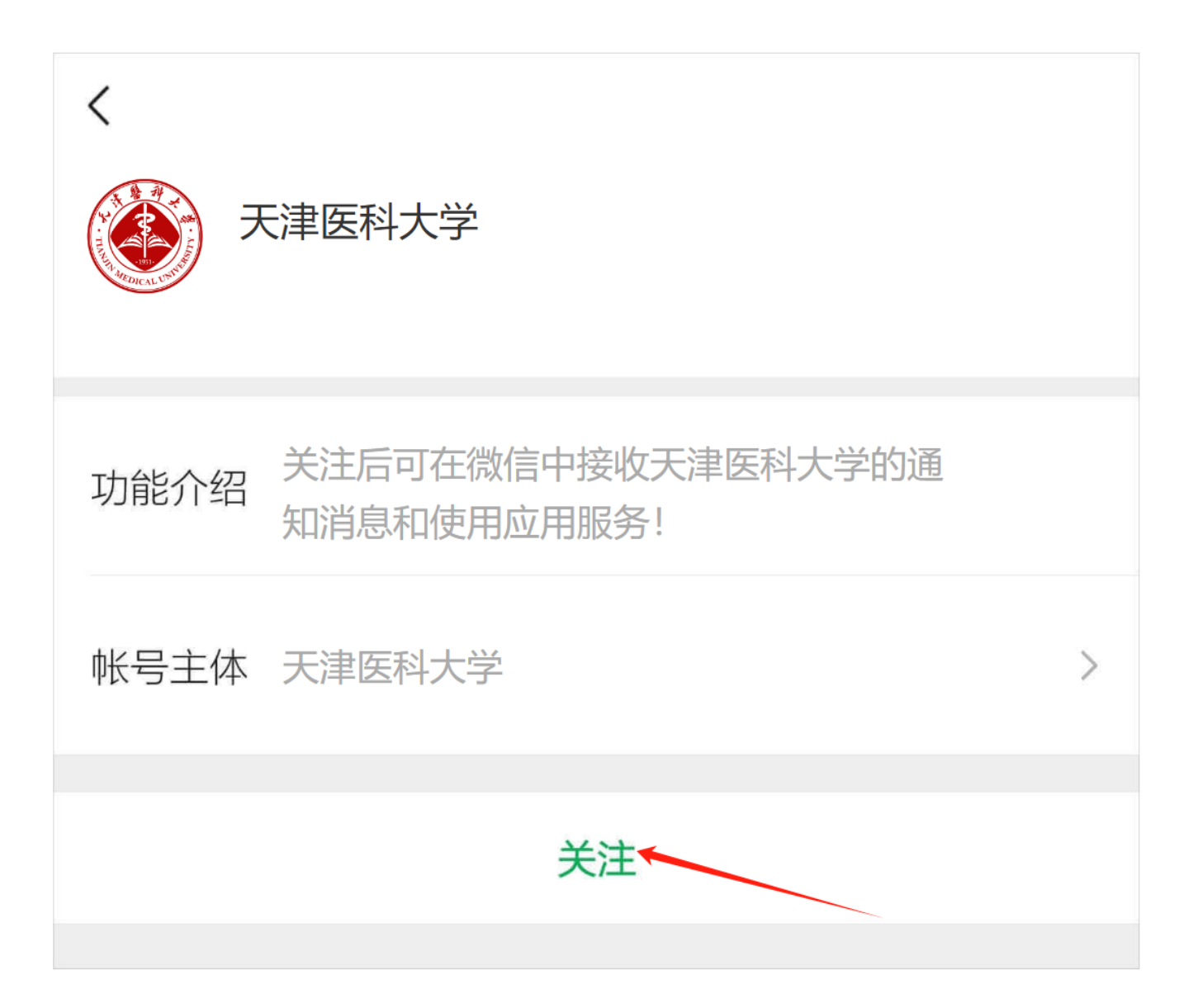

| 功能介绍   | 关注后可在微信中接收天津医科大学的通<br>知消息和使用应用服务! |   |  |
|--------|-----------------------------------|---|--|
| 帐号主体   | 天津医科大学                            | > |  |
| 接收企业消息 |                                   |   |  |
| 置顶聊天   |                                   |   |  |
| 消息免打扰  | 尤                                 |   |  |
|        | 进入企业                              |   |  |

## 二、操作流程

注:请您确认已经注册企业微信账号。

1.登录企业微信,点击【通讯录】-【我的企业】-【天津医科大学】,进入 后点击【研究生系统】。

| 14:25 6          | <b>111</b> 5G 💋 | 14    | ::25 6        | <b>11</b> 5G 🚺 |
|------------------|-----------------|-------|---------------|----------------|
| 通讯录              | <u>ک</u>        | <     | 天津医科大学        | $\oplus$       |
| Q 搜索             |                 |       | 消息            |                |
| 1 新的朋友           |                 | .m.   | 企业通讯录         |                |
| Q聊天的朋友           | م               | 1     | 我             |                |
| <b>又</b> 君羊聊     | A<br>B<br>C     | Н     |               |                |
| ✓ 标签             | D<br>E<br>F     | $\gg$ | 后勤报修服务-「不含学生公 | 寓」             |
| 👤 公众号            | H<br>I<br>U     | J     |               |                |
| ♀ 企业微信联系人        | K<br>L<br>M     |       | 教务查询-[测试]     |                |
| 我的企业             | N<br>O<br>P     |       | 教务信息查询        | H<br>C         |
| <b>梁</b> ,天津医科大学 | R<br>S<br>T     | Q     | 企业小助手         | W<br>Y         |
| 10 0 2 4         | 7               | W     |               |                |
| ·                | #               |       | 网络报修服务        | /              |
| 80. ·            |                 |       | 微信家园          |                |
| <u> 17</u> 12    |                 |       | 微信助手          |                |
| (15)<br>微信 通讯录   | 人 人   发現 我      | Y     | 研究生服务         |                |

2 点击研究生系统,默认界面为首页,可以查看今日课程,学分情况以及培养 计划,点击自定义可以添加自定义菜单。

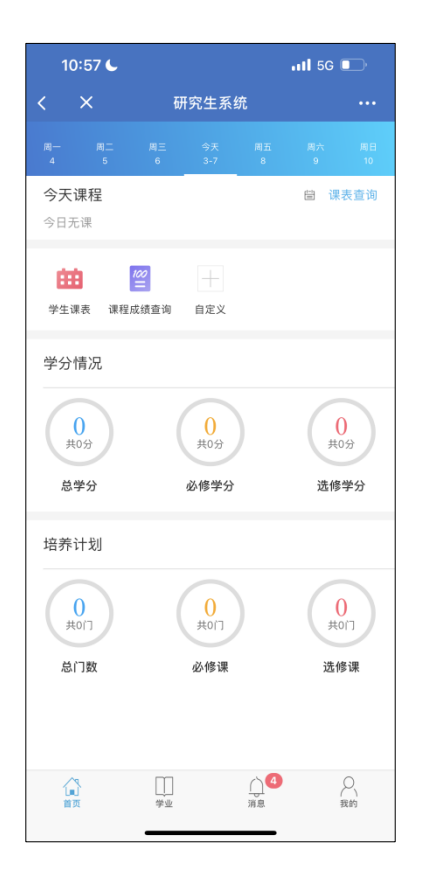

## 3 点击页面下方学业,可以查看功能菜单

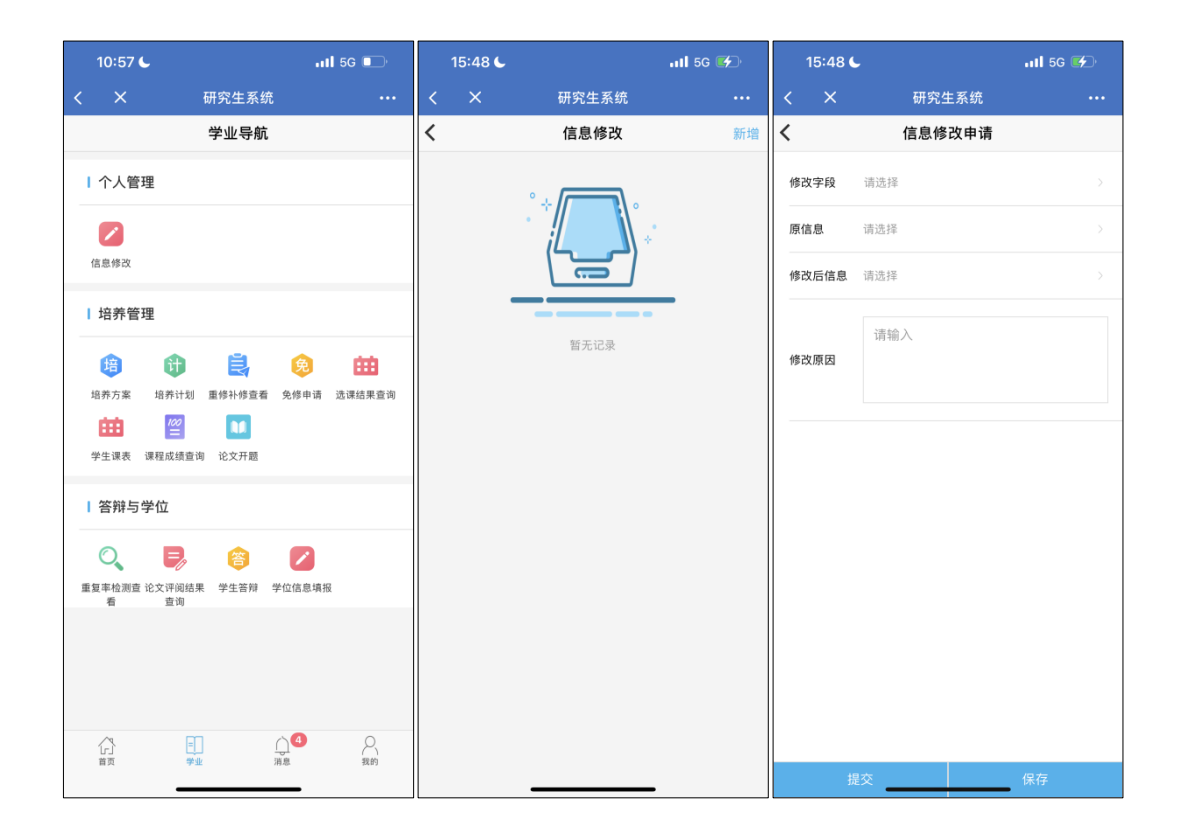

点击菜单功能,如信息修改,可以进入数据列表页,部分菜单直接进入详情页 填写信息,如进入列表页,可以点击右上角新增,即可新增申请,进去填报页 面,输入相应信息后,即可点击【保存】或者【提交】。

点击页面下方【消息】,可以查看通知公告,和学业预警

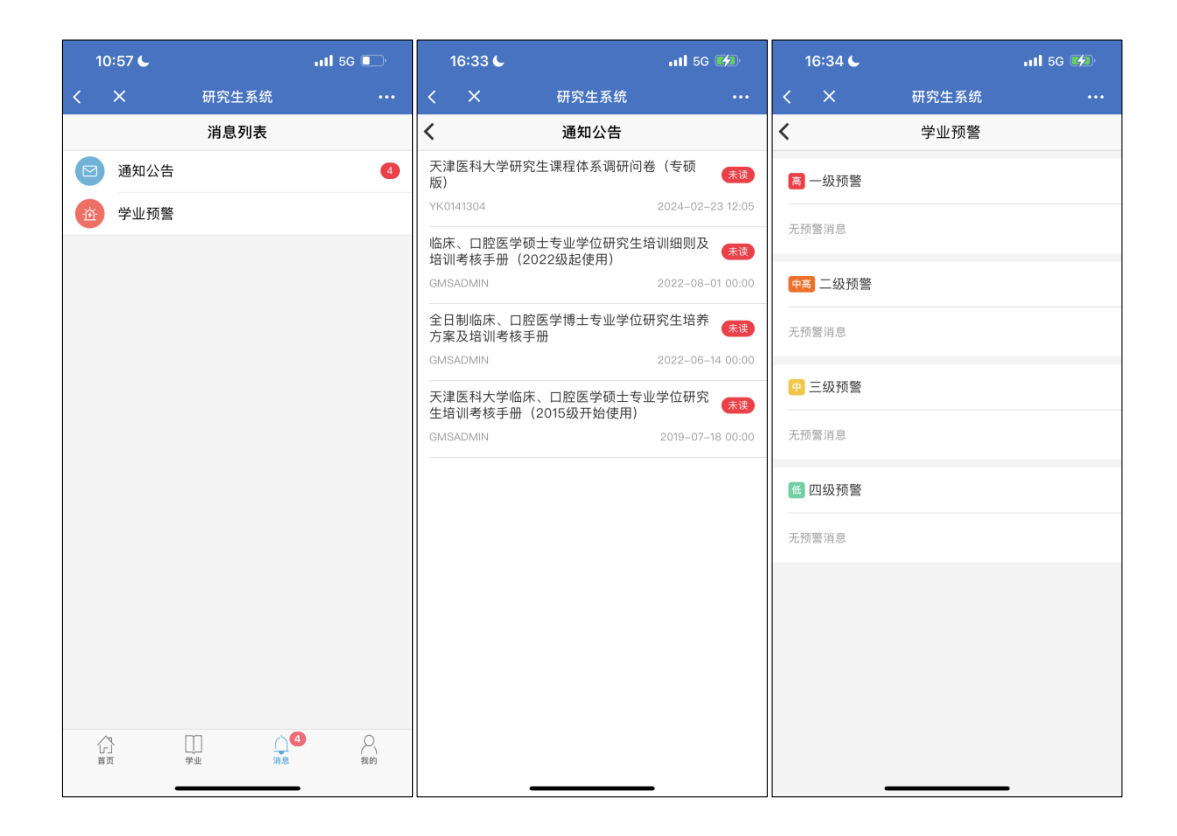

点击页面下方【我的】,可以查看个人基本信息,点击【详细资料查看】,可以 查看个人详细信息。

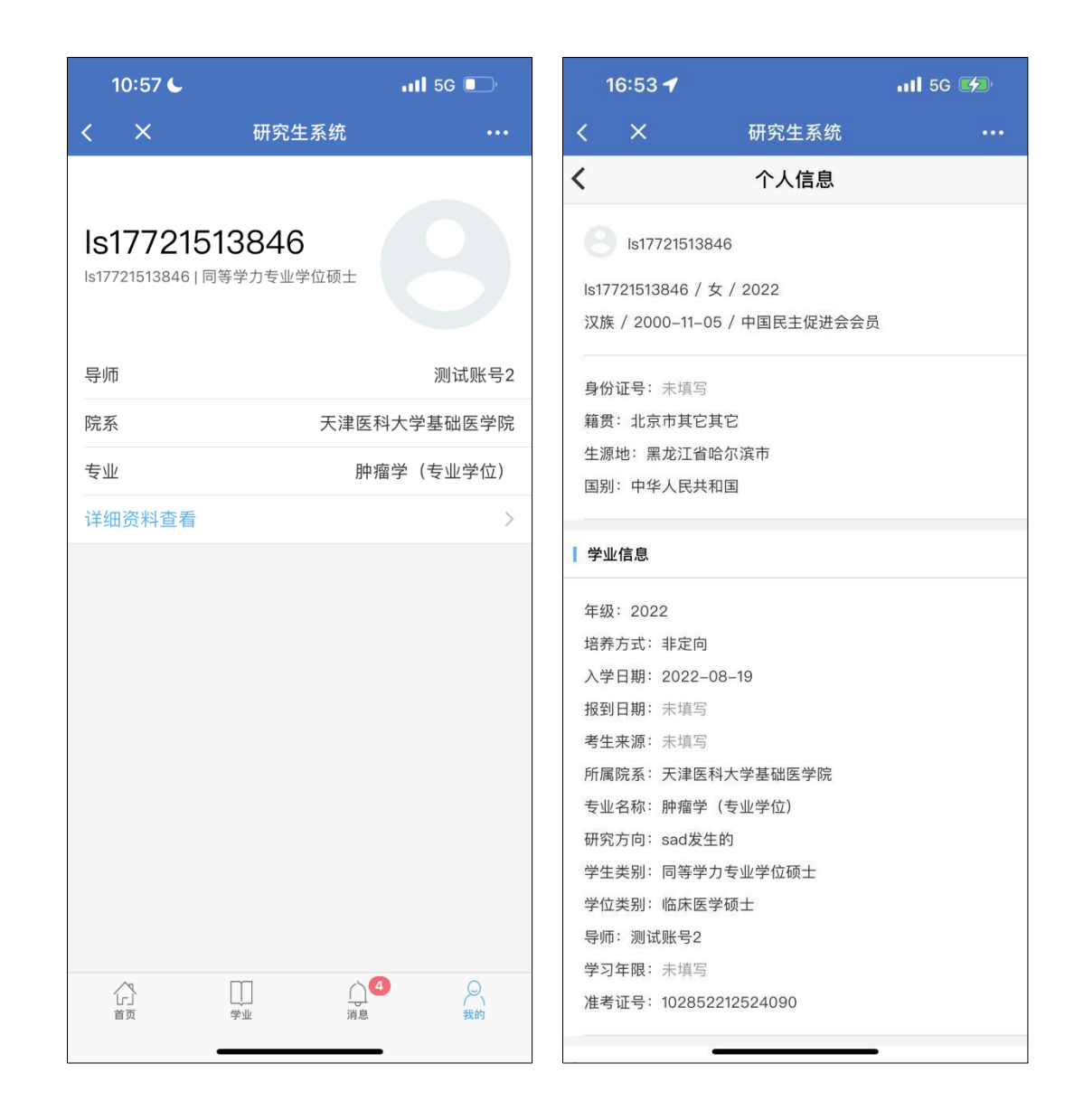

附:

| 序号 | 功能名称   | 功能简述          |
|----|--------|---------------|
| 1  | 信息修改   | 提交个人信息修改申请    |
| 2  | 培养方案   | 查看个人培养方案      |
| 3  | 培养计划   | 查看个人培养计划      |
| 4  | 重修补修查看 | 查看个人提交的重修补修申请 |
| 5  | 免修申请   | 查看个人提交的免修申请   |

| 6  | 选课结果查询   | 查询个人选课结果      |
|----|----------|---------------|
| 7  | 学生课表     | 查看个人学期课表      |
| 8  | 课程成绩查询   | 查询个人课程成绩      |
| 9  | 论文开题     | 查看个人提交的论文开题申请 |
| 10 | 重复率检测查看  | 查看个人论文的重复率检测  |
| 11 | 论文评阅结果查询 | 查询个人论文评阅结果    |
| 12 | 学生答辩     | 查看个人答辩信息      |
| 13 | 学位信息填报   | 用于查看个人学位填报信息  |
| 14 | 个人信息     | 可以查看个人的详细信息   |